# 數位鑑識與資料救援前瞻性研究

### 主講人: thx (張道弘)

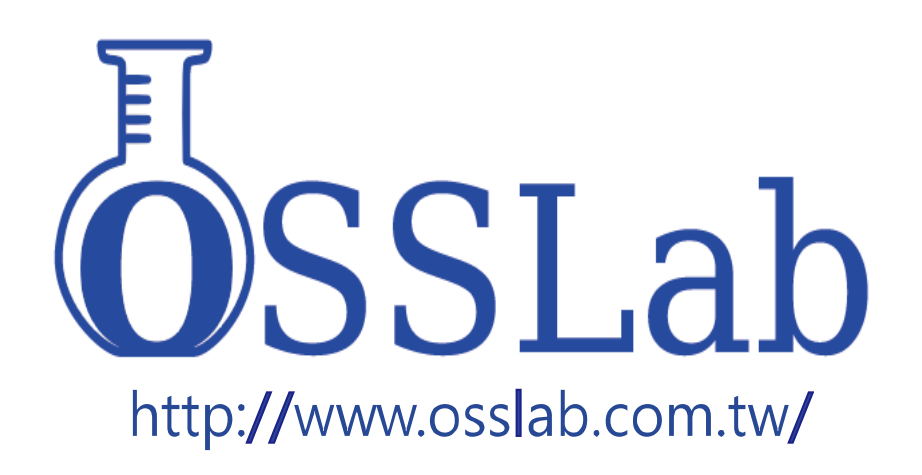

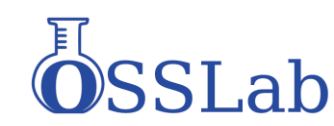

## 什麼是數位鑑識?

數位鑑識也稱為電腦鑑識,是一門有效解 決資通安全與電腦犯罪難題的科學。

其定義為:以一定程序保存、識別、抽取、記載及解讀電腦或網路媒體 ...。 數位鑑識以及偵查的方式,在案件的偵查,透過軟體並有流程,拿取一些儲存於儲存裝置,可有助於案情釐清以及曝光。

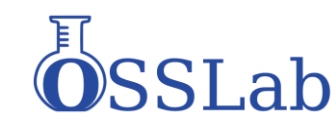

# 司法單位所用的儲存媒體鑑識技術

### 使用:Encase,Winhex,R-Studio, FTK imager,Helix Live CD純軟體 做邏輯區分析處理。

資料讀取出來,純做數值運算,撈取資料

如果是主流 File System 現行商用軟體已 非常成熟.技術公開透明。

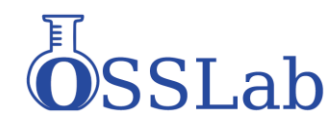

# 數位鑑識技術生活佔應用

此外以下狀況也會運用到數位鑑識技術 但是要注意法律:無故以不正方法侵犯他人隱私 知悉之他人秘密,即為妨害秘密罪

徵信社 商業或特務間諜 公司管理人員查詢使用者電腦行為 家長調查查詢家庭小孩電腦行為

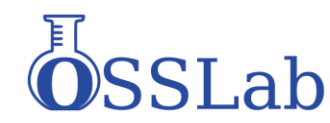

# 數位鑑識法理性流程

由於數位證據容易被修改,因此若要做為法 律證物,要有一定流程,校驗程序以保障證物 沒被修改.

在設計數位鑑識軟體上因此需加入 1.專案管理. 2.對每次數位證據操作有記錄 3.對主數位證物檔有HASH記錄.以確保數位 證據沒被修改.

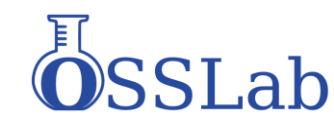

## 困難度高的數位鑑識

基層的警員以及偵查隊需要做更高技術層次 數位鑑識,須透過專門的偵查部門才有設備 跟研究人員才能進行取證,會嚴重影響到辦 案進度及只有重大案件才能用上這些技術.

實際上如果瞭解底層技術,透過了解其原 理以及運作模式的情況下,可以用普通的設 備或軟體達到接近專業效果

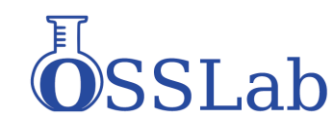

## 高難度鑑識:ATA加密與解密

加密為ATA 規範的一部分,用於保護硬碟資料。ATA 密碼 長度為 32 位元,包括:User Password 和 Master Password (Master Password 僅用於解除 User Password 而並不會鎖住 硬碟)。

ATA 密碼的設置是由 ATA Protocol "Security SetPassword" 指令組完成的。執行 Security Set Password 指令後,在硬碟下 次重新啟動後密碼就會生效。

ATA Password 存在電路版上外也記錄在碟片模組上 (在碟片上的故軔體+參數通稱為模組). 因此更換電路版無法解密。

ATA 密碼保護的硬碟初始化 ATA 待命訊號正常,但僅回應有限的 ATA 指令,如設備識別型號指令,序號識別指令等等,但不允許讀取硬碟上的資料。

## ATA加密與解密

用戶如何判斷硬碟被設定 ATA 加密?

1.硬碟在BIOS中可以正確識別(包括型號·序列號·LBA 等 等)。

2.所有的扇區都不可讀取(發生 ABRT 錯誤)。

3. BIOS 可能會提示要求輸入密碼或者直接給出硬碟被密碼保護的訊息;當使用系統安裝碟或者 DOS 啟動碟讀取硬碟時會停止,並提示錯誤訊息,如 Xbox 1 一代的 8 GB Seagate 硬碟就 啟用 ATA 加密,在一般電腦上必須解密才可使用。

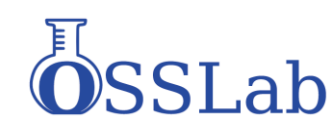

# 解開ATA加密便體設備

使用昂貴幾十萬的設備處理如 ACELab PC3000 UDMA Acelab 由俄國Таганрогского 無線電工程學院 ТРТИ 教授於1991成立,為最早逆向工程硬碟指令公司 並推出各種Data Recovery領域套裝設備。

NON CONTRACTOR

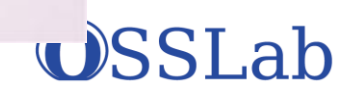

# 可以一般軟體解開未知不為加密

### 一.需要能直接發送ATA Command .HBA 需要關掉AHCI 模式.建議最好用IDE 硬碟介 面控制卡.

### 二.軟體使用Victoria for windows+MHDD in dos可直接發送ATA Command 指令

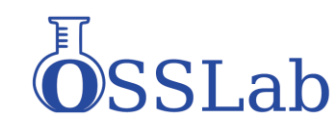

# 解開入口名加密

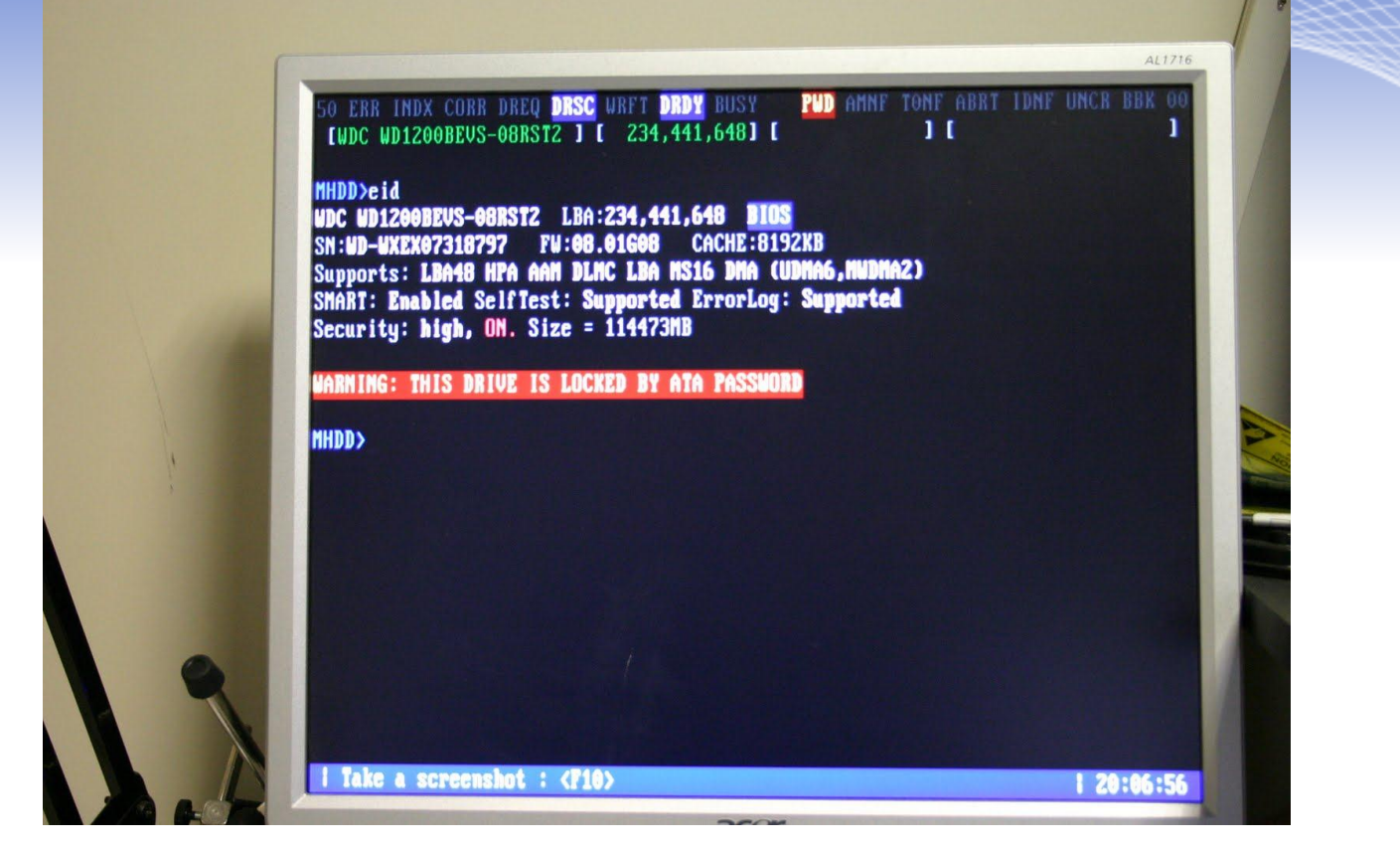

### 在MHDD下 顯示 硬碟已 被加密

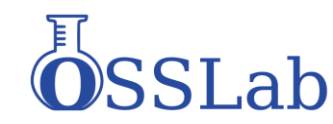

## 解開入口和密

| LINE 1: I | RESET                                                        |                  |  |  |
|-----------|--------------------------------------------------------------|------------------|--|--|
| LINE 3: I | REGS = \$45 \$08 \$00 \$4                                    | 4 \$57 \$A0 \$80 |  |  |
| LINE 4: I | WAITNBSY                                                     |                  |  |  |
| LINE 5: I | REGS = ŞD6 Ş01 ŞBE Ş4                                        | F ŞCZ ŞAO ŞBO    |  |  |
| LINE 6:   | WAITNESY                                                     |                  |  |  |
| LINE 7:   | CHECKURY                                                     |                  |  |  |
| LINE OF   | <u>Secturgenun - Ca.din</u><br>PFCS - SD5 SA1 S <u>BF</u> SA | F \$C2 \$44 \$84 |  |  |
| TINE 10.  | HAITNESY                                                     | T YOL QUO QUO    |  |  |
| LINE 11:  | CHECKDRO                                                     |                  |  |  |
| LINE 12:  | SECTORSTO = 21.BIN                                           |                  |  |  |
| LINE 13:  | REGS = \$D5 \$01 \$BF \$                                     | 4F SC2 SAO SBO   |  |  |
| LINE 14:  | WAITNBSY                                                     |                  |  |  |
| LINE 15:  | CHECKDRQ                                                     |                  |  |  |
| LINE 16:  | SECTORSTO = 22.BIN                                           |                  |  |  |

執行如圖ATA Command 指令集 產生出 21.bin 及 22.bin 兩個檔案此為硬 碟模塊檔

## 解開 ATA 加密

| 🕐 UltraEdit - [G:\22.BIN]                                                                                | <b>-</b> x |
|----------------------------------------------------------------------------------------------------|------------|
| 🚺 File Modifica Cerca Inserisci Progetto Visualizza Formato Colonna Macro Script Avanzate Finestra Guida | - 8 ×      |
|                                                                                                    |            |
|                                                                                                    |            |
| Apri File                                                                                                | . n × 10   |
| 22.000                                                                                                   | torio      |
| 22.BIN X                                                                                                 | O A        |
| 0173456789abcdef                                                                                         | p          |
| 00000000h; FA 00 00 01 0E 00 00 00 02 02 00 0F 32 0C CA FA; U                                            | 12         |
|                                                                                                    |            |
|                                                                                                    |            |
| 00000040h: 02 06 01 00 FF FF 02 03 50 01 1E 01 01 04 40 ; VVP@                                           | 1          |
| 00000050h: 0B 00 01 00 00 00 00 05 00 00 00 00 00 FF FF 00 ;                                             | nco        |
| 00000060h: 00 00 00 12 0A 12 00 00 00 05 00 00 00 00 00 1E ;                                             | M a        |
| 00000070h: 00 00 00 00 00 00 00 00 00 4D 00 24 00 07 00 12 ;                                             | ICTO       |
| 00000080h: 00 00 00 00 0E 00 00 00 00 00 00 00 01 00 00 00 ;                                             | E          |
| 00000090h: 00 00 00 07 00 01 02 0D 00 00 00 00 00 00 00 00 ;                                             |            |
| 000000a0h: 00 01 03 00 03 01 00 01 00 00 00 00 00 00 00 00 ;                                             | (III)      |
| 000000bbh: 00 00 00 00 00 01 57 44 43 20 57 44 31 32 30 30 ;WDC WD1200                                   | enc        |
| 000000001: 42 45 56 53 2D 30 38 52 53 54 32 20 20 20 20 20 ; BEVS-08RST2                                 | 0          |
|                                                                                                    | спр        |
|                                                                                                    | -          |
| 0000010h: 00 20 20 20 20 20 20 20 20 20 20 20 31 31 :                                                    |            |
| 00000100h; 2D 30 32 2D 32 30 30 37 00 00 00 00 00 00 00 00 ; -02-2007                                    | G          |
| 00000120h: 00 00 00 00 00 00 00 00 00 00 00 00 00                                                        | est        |
| 00000130h: 00 00 00 00 00 01 07 00 A8 C1 DA B3 4D 22 AD 7D ;                                             | ore        |
| 00000140h: BD C1 63 D8 F3 FC 9E AE 31 07 20 B3 46 78 87 20 ; \Acobitation / Fx+                          | XM         |
| 00000150h: <mark>E7 64 2A 63 32 8E 38 12 B8 E5 3B 9D 88 0C 02 8C</mark> ; cd*c2Ž8.,å; ^C                 | 1          |
| 00000160h: B8 20 E7 CF E3 71 0E FB 33 24 58 84 49 AC 4F BE ; , çĨăq.û3\$X"I-O%                           |            |
| 00000170h: <mark>55 5C 05 18 8D EC B1 1D</mark> 08 40 01 40 00 00 00 ; U\ ì±@.@                          |            |
| 00000180h: 00 01 30 00 00 05 00 64 00 14 20 32 00 00 00 0F;d. 2                                          |            |
| 00000190h: 00 01 02 00 40 00 2C 01 32 00 20 00 55 F 00 00 ;                                              |            |
|                                                                                                    |            |
|                                                                                                    |            |
| 000001001: 58 58 58 58 58 58 58 58 58 58 58 58 58                                                        |            |
| 000001e0h: 58 58 58 58 58 58 58 58 58 58 58 58 58                                                        |            |
| 000001foh: 01 00 00 00 00 00 00 00 01 0A 00 31 00 00 01 ;                                                |            |
| * <u> </u>                                                                                               |            |
| Finantina di Gutenati anna a su Elenco Modalli -                                                         |            |
|                                                                                                    |            |
|                                                                                                    | Ē          |
| 23                                                                                                    |            |
| 4                                                                                                    |            |
| 5 6                                                                                                    |            |
| 7                                                                                                    |            |
| 8                                                                                                    |            |
|                                                                                                    |            |
|                                                                                                    |            |
|                                                                                                    | INS MA     |
| Posi 1/01, 500, C0 0/05 Widu: 10/11/2010 19:19:42 Dimensione Pile: 512                                   | IND IVIN   |

### 用 UltraEdit 打開22.bin

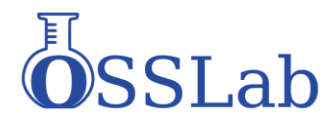

## 解開 ATA 加密

一,密碼起始位置可能不同,但排列與長度 是相似.

- 二·0x137 偏移位置 07指出 ATA 加密等級
- 三·紅色區域為User Password使用者密碼
- 四·綠色區域為Master Password主密碼
- 五,選擇紅色+綠色區域並另存檔案.
- 六,執行 Victoria in Windows

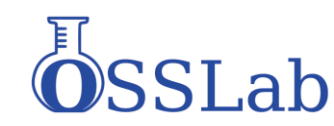

# 解開入人加密

| <table-cell-rows> Victoria</table-cell-rows> | 4.46b Freev    | ware (12. | 08.2008)     |             |          |                     |                         |            | _ 8 ×          |
|----------------------------------------------|----------------|-----------|--------------|-------------|----------|---------------------|-------------------------|------------|----------------|
| Press 'Pa                                    | issport' to in | nit drive |              |             |          |                     |                         |            | 22:26:19       |
| Standard                                     | SMART          | Tests     | Advanced     | Setup       | ]        |                     | O Al¶ ⊙ PI              | Port 170h  | ✓ Hints        |
| Vendor                                       | Name/ID        | )         | Class        | Base        | Alt      |                     | - Port                  | 1]         |                |
| Nvidia                                       | ID 0265*       |           | Int ATA      | 01F0        | 03F6     | PCI - MYF           | Secondary *             | slave      | Break          |
| Nvidia                                       | ID 0265*       |           | Int ATA      | 0170        | 0376     | Scan All di         | ev 170 376              | alt-st     | All            |
| Nvidia                                       | ID 0266*       |           | Int ATA      | 09F0        | OBF2     |                     |                         |            |                |
| Nvidia                                       | ID 0266*       |           | Int ATA      | 0970        | 0872     | Host protected a    | rea [LBA, kb, Mb, Gb, % | JV EXT     |                |
| Nvidia                                       | ID 0267*       |           | INT ATA      | 0950        | UBE2     | RHPA HPA            | 1                       | TEMF       | Sleep          |
| INVIUIA                                      | 10 0207        |           | IIII ATA     | 0900        | 0002     | 7                   |                         | LBA/M      |                |
|                                              |                |           |              |             | 2        | CSeek, Acoustic m   | nanagement & BAD's      | er         | Recall         |
|                                              |                |           |              |             | ~~       | 0 0                 | 234441647 M             | Seek       |                |
|                                              |                |           |              |             |          |                     |                         | O Verify   |                |
|                                              |                |           |              |             |          |                     | U                       | O Reac     | <u>H</u> eset  |
|                                              |                |           |              |             |          | 0 0.0 1             | ns Limit 10000          | O Bad!     |                |
|                                              |                |           |              |             |          |                     |                         | KAINI I    |                |
|                                              |                |           |              |             |          | Seek                |                         | OFF        |                |
|                                              |                |           |              |             |          | 0                   |                         |            | Rd Wrt         |
|                                              |                |           |              |             |          | Security manage     | Master 💿 High           | Erase      | Passo          |
|                                              |                | 1011      |              | 2. <b>P</b> |          | Lock Jnlock         | • User O Max            | L heer     |                |
| Open BIN                                     |                | 48 bit    | i reserved   | EX          | Passport |                     | 0,000,000               |            |                |
| Save                                         |                | IAdev     | reset+       |             |          | password            |                         | F          | Power          |
| ERR                                          | X COR          | DRQ       | DRSC W       | RF DF       | DY BUSY  |                     | ABRT IDNE U             | NC BBK     | 50 00          |
| 22:26:09                                     | PIO acces      | s enable  | d Base=17    | 0h Alt=3    | 176b     |                     |                         |            | 48             |
| 22:26:16                                     | PCI Bus Sc     | can       | .u. Duse-17  | on, mitte   | a off.   |                     |                         |            |                |
| 22:26:16                                     | Nvidia/ID (    | 0265*, BL | JS: 0/DEV: 1 | 3/FUN:      | 0        |                     |                         |            |                |
| 22:26:16                                     | Nvidia/ID (    | 0266*, Bl | JS: 0/DEV: 1 | 4/FUN:      | 0        |                     |                         |            | I sounc        |
| 22:26:16                                     | Nvidia/ID (    | )267*, Bl | JS: 0/DEV: 1 | 5/FUN:      | 0        |                     |                         |            |                |
| Mar 1 1                                      |                |           | n            |             |          |                     |                         |            |                |
| Start [                                      | a ன 🔁 🗍        | Hiren'    | s BootCD     | Ticte       | ona      | 📌 Ulipboard - Irfan | La FO                   | 📌 capture_ | 181120 🦻 22:26 |

## 必需以PIO方式連接硬碟

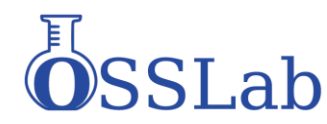

# 解開ATA加密

| Victoria 4                        | 4.46b Free                                       | ware (12.                                | 08.2008)          |                                    |                       |                                             |                                    | _ 8 ×                     |
|-----------------------------------|--------------------------------------------------|------------------------------------------|-------------------|------------------------------------|-----------------------|---------------------------------------------|------------------------------------|---------------------------|
| VDC WD1:                          | 200BEVS-                                         | 08RST2                                   | SN: WD-W          | /XEX07318797                       | Fw: 08.01G08          | 234441648 LBA (~111                         | GB)                                | 22:26:31                  |
| tandard                           | SMART                                            | Tests                                    | Advanced          | Setup                              |                       | O API ⊙ PIO Port                            | 960h                               | <ul> <li>Hints</li> </ul> |
|                                   |                                                  | Drive pa                                 | assport:          |                                    |                       | Custom T                                    | lav.c                              |                           |
| lodel:<br>'irmwa<br>Serial:       | WDC WI<br>08.01G0<br>WD-WXE                      | D1200BI<br>18<br>Ex07318                 | EVS-08R           |                                    | Scan All dev          | 960 B62 V a                                 | lt-st                              | All                       |
| isk si<br>HS:<br>Mart:            | 2344410<br>16383/1<br>Enabled                    | 648 LBA<br>6/63<br>I, Erriog             | s<br>, Selftest   | 114473 Mb<br>8063 Mb               | Host protected area   | <sup>8</sup> [LBA, kb, Mb, Gb, %] ♥ E;<br>┃ | XT<br>EMF<br>BA/M                  | <u>S</u> leep             |
| ACHE:<br>upport:<br>AM val:       | 8192k; I<br>LBA, HP<br>254                       | JA=ON;<br>A, AAM,                        | Wr=ON;<br>APM, DL | ok<br>UDMA-6<br>Maximum<br>Minimum | Seek. Acoustic man    | agement & BAD'er<br>234441647 M • S         | eek                                | Re <u>c</u> all           |
| rase:<br>ecurity:<br>TA-8:        | ~52 min<br>ON, Hig<br>SATA1, I                   | utes<br><mark>h, Locke</mark><br>NCQ, PE | d<br>C, SCT,      | MINIMUM                            | n/a v t°<br>0 0.0 ms  | 0 0 P                                       | eniy<br>leac<br>l <mark>ad!</mark> | <u>R</u> eset             |
|                                   |                                                  |                                          |                   | Ν                                  | Seek TINK .           |                                             |                                    | Rd Wrt                    |
| )pen BIN                          | ) 🗖 LB/                                          | 48 bit                                   | reserved          |                                    | Lock Jnlock           | O Master                                    | eer                                | Passp                     |
| ] save                            | SA"                                              | TA dev                                   | 🖌 reset+          | EXI Passpor                        | password              |                                             | F                                  | Power                     |
| RR                                | X COR                                            | R DRQ                                    | DRSC W            | RF <mark>DRDY</mark> BUSY          | MINE TONE A           |                                             | BBK                                | 50 00                     |
| 2:26:16                           | Nvidia/ID I                                      | 0267*, Bl                                | JS: 0/DEV: 15     | i/FUN: 0                           |                       |                                             |                                    | 48                        |
| ::26:23  <br>1:26:23  <br>1:26:23 | Reset OK<br>Get passp<br><mark>This drive</mark> | ort OK<br>locked b                       | iy ATA passv      | vord!                              |                       |                                             |                                    | □ DRD\<br>✓ sounc         |
| 2:26:23                           | Model: W[                                        | DC WD1:                                  | 200BEVS-08F       | RST2; Capacity: 23                 | 4441648 LBAs; SN: WE  | D-WXEX07318797; FW                          | -                                  |                           |
| Start 📴                           | 🔤 🙆                                              | 🔀 Hiren':                                | s BootCD          | Victoria                           | 🍀 Clipboard - Irfan 📔 | 🔉 F:\ 🛛 👫 o                                 | apture_                            | 181120 🛛 🕉                |

### 右下F按下去導入密碼檔

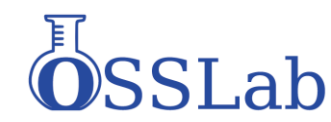

# 解開ATA加密

| 🚽 Victoria 4.46b Freeware (12.)                                                                                                    | 08.2008)                                             |                                                                                                    |                                                                                                    |                                  |
|----------------------------------------------------------------------------------------------------|------------------------------------------------------|----------------------------------------------------------------------------------------------------|----------------------------------------------------------------------------------------------------|----------------------------------|
| WDC WD1200BEVS-08RST2                                                                                                    | SN: WD-WXEX07318797                                  | Fw: 08.01G08                                                                                                    | 234441648 LBA (~111 GB)                                                                                                    | 22:27:24                         |
| Standard SMART Tests                                                                                                    | Advanced Setup                                       |                                                                                                    | O API O PIO Port 960h                                                                                                    | Hints                            |
| Model: WDC WD1200BE<br>Firmwa 08.01608<br>Serial: WD-WXEX07318<br>Disk si 234441648 LBAs<br>CHS: 16383/16/63<br>SMART: Enabled, Errlog,           | EVS-08R<br>797<br>s 114473 Mb<br>8063 Mb<br>Selftest | HPCI M/F<br>Scan All dev<br>Host protected area                                                                                                    | Custom         □         slave           960         B62         ✓         alt-st           .BA, kb, Mb, Gb, %         ✓         EXT           .TEMF         IBA/M | Break<br>All<br>Sleep            |
| CACHE: 8192k; L/A=ON; '<br>Support: LBA, HPA, AAM, /<br>AAM val: 254<br>APM val: 128<br>Erase: ~52 moutes<br>Securit: OFF<br>ATA-8: SATA1_NCQ, PE | Wr=ON; ok<br>APM, DL UDMA-6<br>Maximum<br>Minimum    | Seek, Acoustic manae<br>0 0 23<br>n/a v t* 0<br>0 0.0 ms                                                                                                    | gement & BAD'er<br>4441647 M ● Seek<br>○ Verify<br>○ Reac<br>Limit 10000 ○ Bad!                                                                                    | Re <u>c</u> all<br><u>R</u> eset |
| Open BIN ■ LBA 48 bit                                                                                                    | reserved<br>▼ reset+ EXT Passpa                      | Seek Control Control C | Master O High Erase<br>User O Max Deep                                                                                                    | Rd Wrt<br>Passp                  |
|                                                                                                    | DRSC WRF DRDY DC                                     |                                                                                                    |                                                                                                    | 50 00                            |
| 22:27:17 Unlock complete<br>22:27:17 Send password froi<br>22:27:18 PWD removing con<br>22:27:18 Reset OK<br>22:27:18 Get passport OK             | m file: pw1. Type: USER, leve                        |                                                                                                    |                                                                                                    | ☐ 48<br>☐ DRD\<br>☑ sounc        |
| 🥙 Start 🔞 🔤 🏠 💥 Hiren's Bo                                                                                                    | ootCD 🛉 Victoria                                     | 🍀 Clipboard - Irfan 🛛 🎑 F:\                                                                                                    | <br>                                                                                                    | 120   🕉 22:                      |

### 成功解除ATA Password

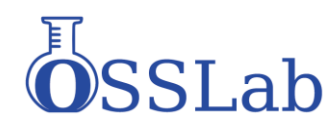

# 原理:28 bit ATA Command Set

| Word | Name    | Description                                                                                                    |
|------|---------|----------------------------------------------------------------------------------------------------|
| 00h  | Feature | In ATA/ATAPI-7 this was the Feature register. Each transport standard shows how the Feature field is mapped for proper functionality. The transport documents also show how 28-bit commands are mapped differently from 48-bit commands.    |
| 01h  | Count   | In ATA/ATAPI-7 this was the Sector Count register. Each transport standard shows how the Count field is mapped for proper functionality. The transport documents also show how 28-bit commands are mapped differently from 48-bit commands. |
| 02h  | LBA     | (MSB) In ATA/ATAPI-7 this was the LBA Low, LBA Mid, LBA High, and                                                                                                    |
| 03h  |         | Device (3:0) Registers. For many commands this is the address                                                                                                    |
| 04h  |         | to zero for 28 bit commands. Each transport defines how these<br>48-bits are mapped to the appropriate fields or registers.                                                                                                    |
| 05   | Device  | In ATA/ATAPI-7 this was the Device register. This standard includes bits 3:0 of the ATA/ATAPI-7 Device register as a part of the LBA field. Each transport standard shows how the Device field bits 7:4 are mapped for proper functionality |
|      | Command | Bit 7:0 - The command number goes here.                                                                                                    |

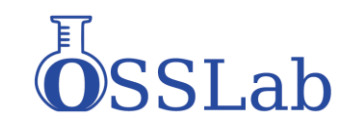

# 數據恢復資料數據導引

- 對於不良讀取的硬碟
- 通常需要專業的數據導出設備才能達到 主要概念為 跳過不可讀出的區域. 有下面幾種方法.
- **1.ATA Hardware Reset**
- 2.ATA Software Reset
- **3.Power Reset**

4.磁頭區 Zone 計算,可關閉不正常讀寫頭運作

# UDMA DE 強装資料操作畫面

| rameters                                                                                                    |                            |          | 8       |               |
|----------------------------------------------------------------------------------------------------|----------------------------|----------|---------|---------------|
| opying Command to read HDD power supply Error handling                                                                                                    | Loss of readiness Heads ma | p)       |         |               |
| Loss of readiness                                                                                                    |                            | -        |         |               |
| Jump size                                                                                                    | (110000000)                | 256      | Sector  |               |
| Timeouts                                                                                                    |                            |          |         |               |
| Waiting for readiness in PIO mode                                                                                                    | (0100000)                  | 10000    | ms      |               |
| Waiting for readiness in UDMA mode                                                                                                    | (05000)                    | 2000     | ms      |               |
| Waiting for readiness after power ON                                                                                                    | (0600000)                  | 25000    | ms      |               |
| Waiting for readiness after Soft Reset                                                                                                    | (060000)                   | 2000     | ms      |               |
| Waiting for readiness after Hard Reset                                                                                                    | (060000)                   | 10000    | ms      |               |
| Utility actions<br>Execute script<br>Software reset<br>Hardware reset<br>Turn off/on drive's power<br>Initialization<br>Recalibration<br>Disable "AutoRelocation" while reading (HDD RAM)<br>Disable read look-ahead |                            | Attempts | 1       |               |
| Default Reference                                                                                                    |                            | 🗙 Cancel | 🗸 Apply |               |
| 20                                                                                                    |                            |          |         | <b>O</b> SSL: |

# 強拷機自製硬碟斷電電路

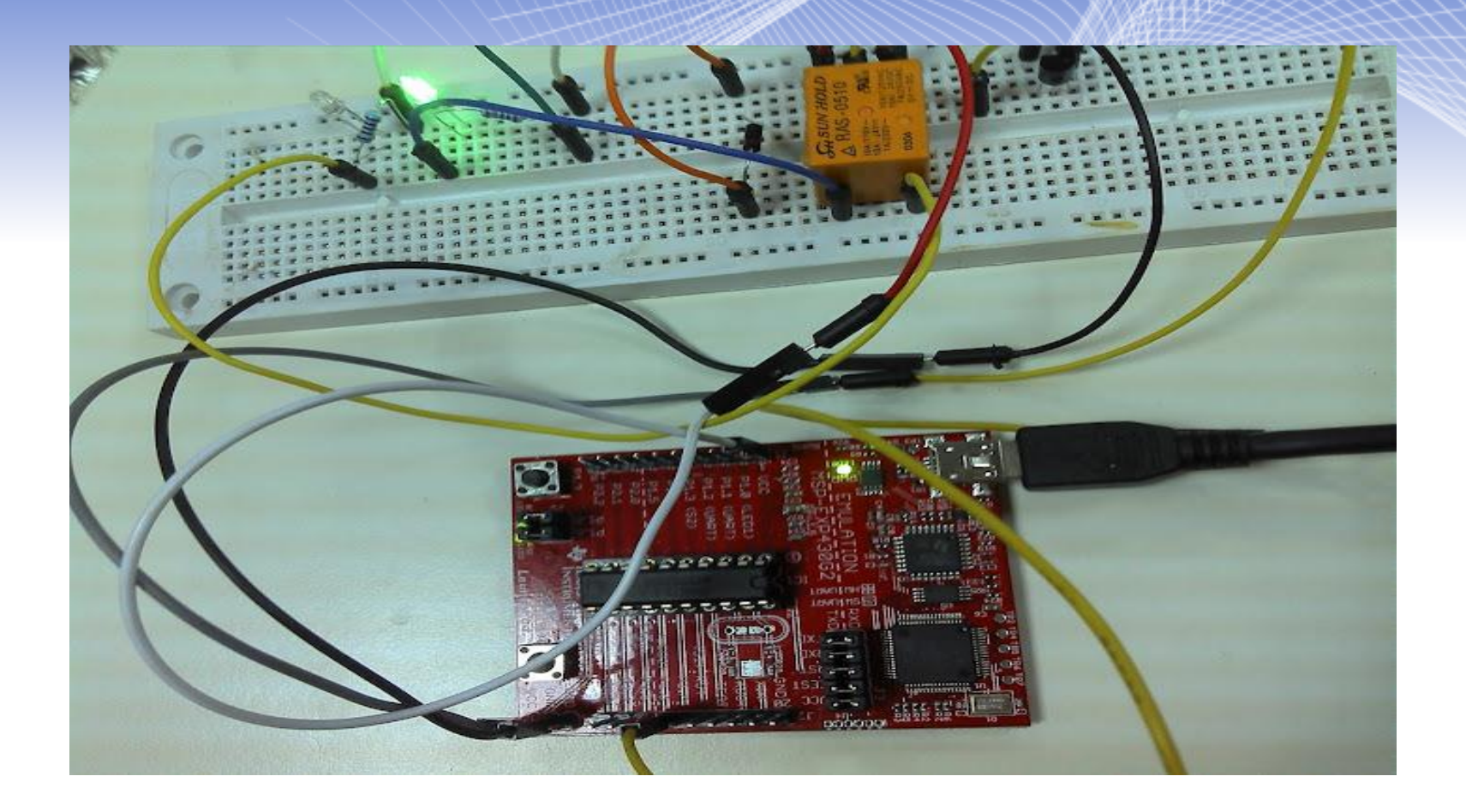

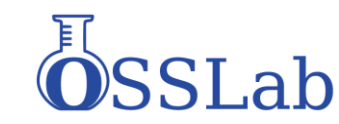

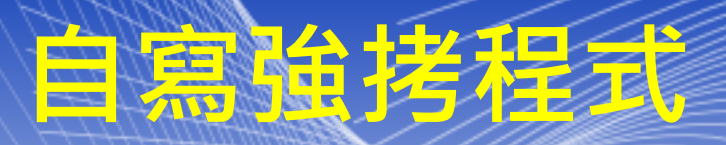

```
// Get pid
$st = proc get status($proc);
$pid = $st['pid'];
$watched = array($pipes[1]);
Snull = null:
stream set blocking($pipes[1], false);
while(($changed = stream select($watched, $null, $null, $)) !== false) {
   $watched = array($pipes[1]);
   if ($changed != 1)
        continue:
   $data = stream get contents($pipes[1]);
    echo $data;
   if (preg match('# successful read:\s+[1-9]+\s+s#', $data))
       posix kill($pid + 1, SIGINT);
       exec('killall -s SIGINT ddrescue');
        exec('killall -9 blkid');
       echo date (DATE RFC1036) . " - Hardware failure detected! MUST RESET!\n";
       exec ('notify-send "Saving data" "Hard disk must be restarted to continue" -u critical -i system-shutdown');
       break:
       ... stoping ddrescue ({$pid}) ";
echo "
fclose($pipes[0]);
```

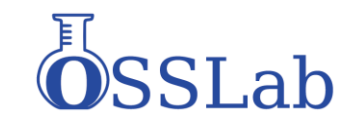

# Flash資料救援取證

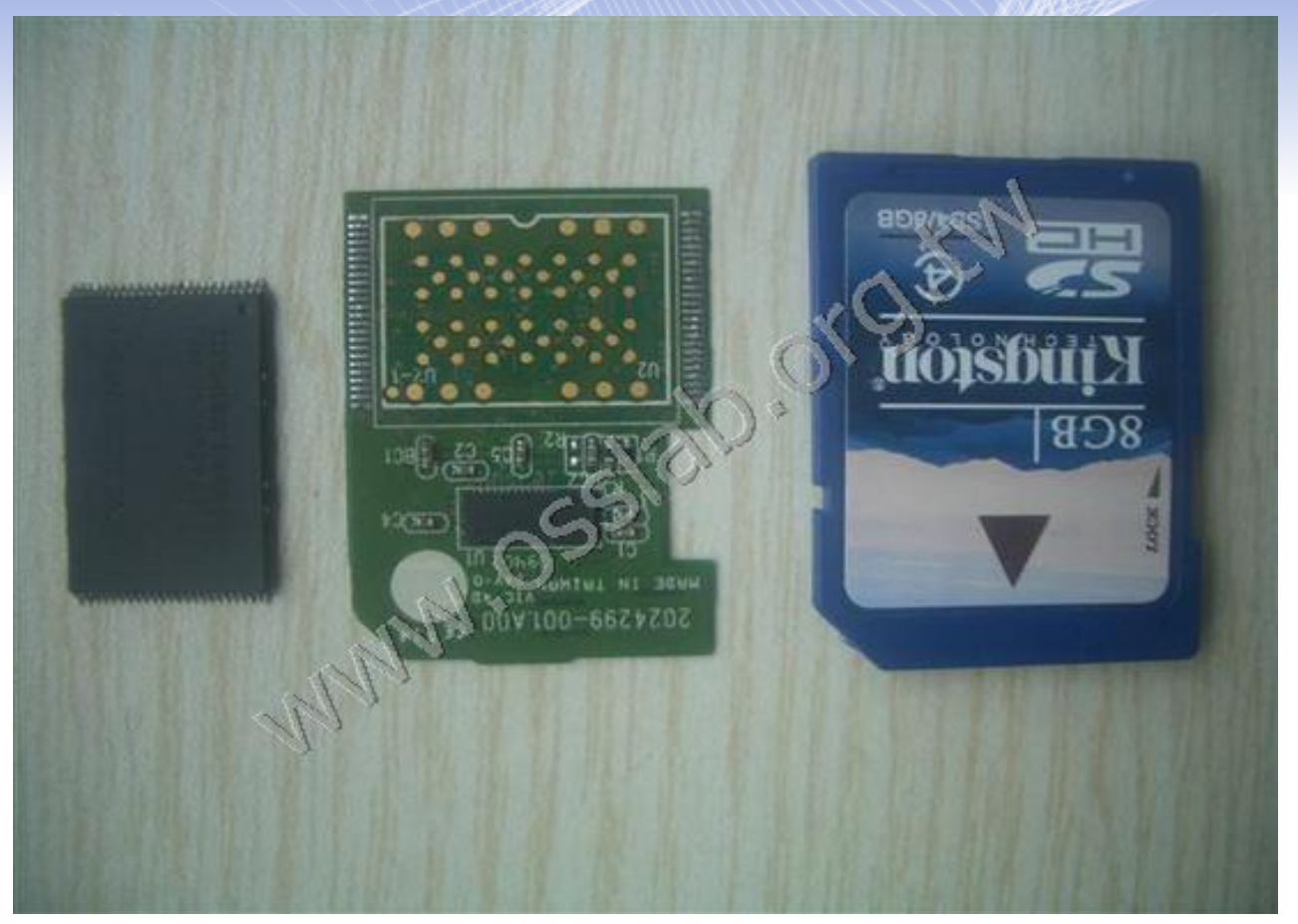

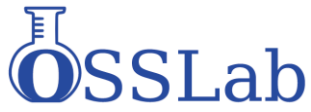

## SD Card PCB

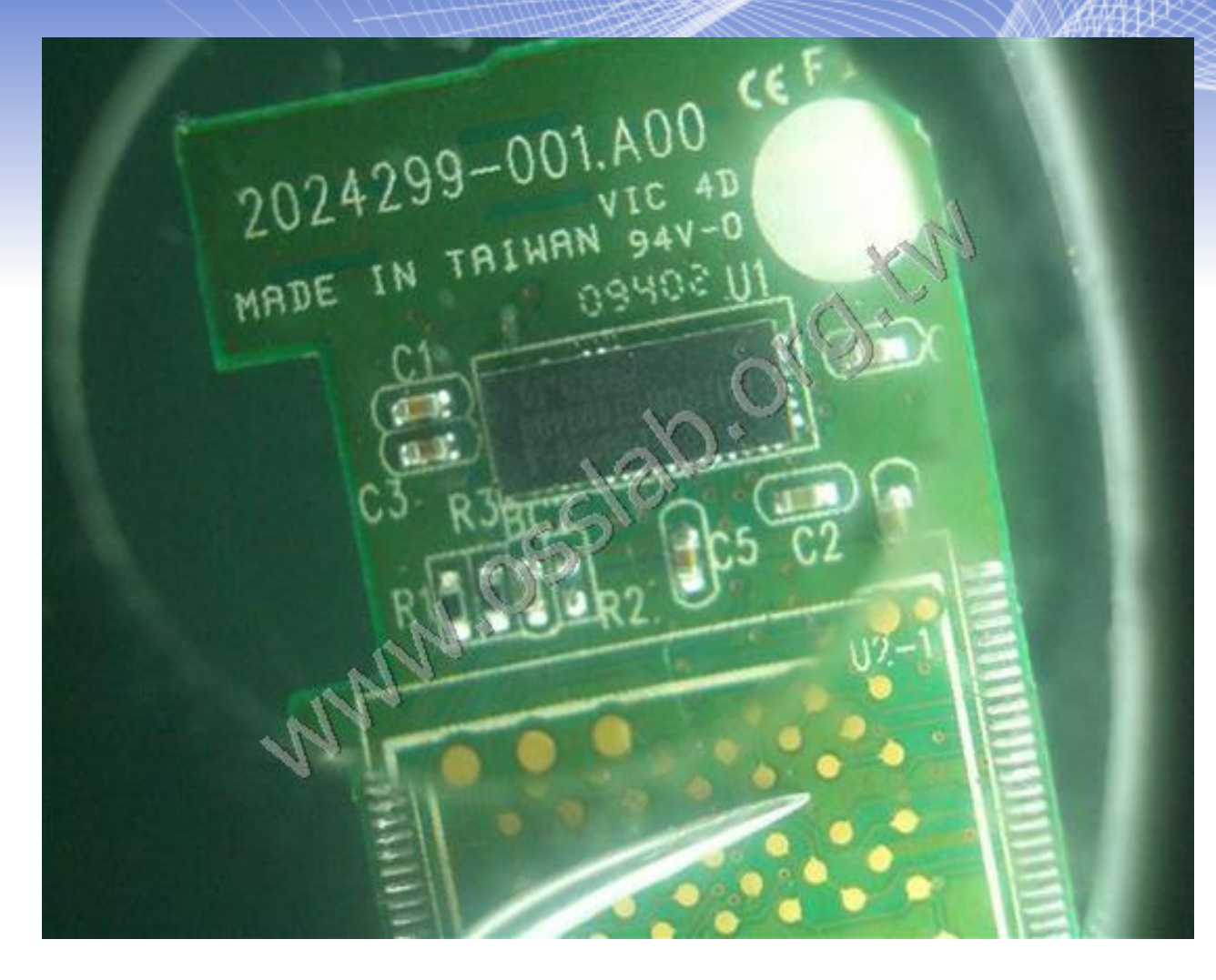

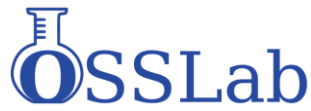

# 8GB Nand Flash

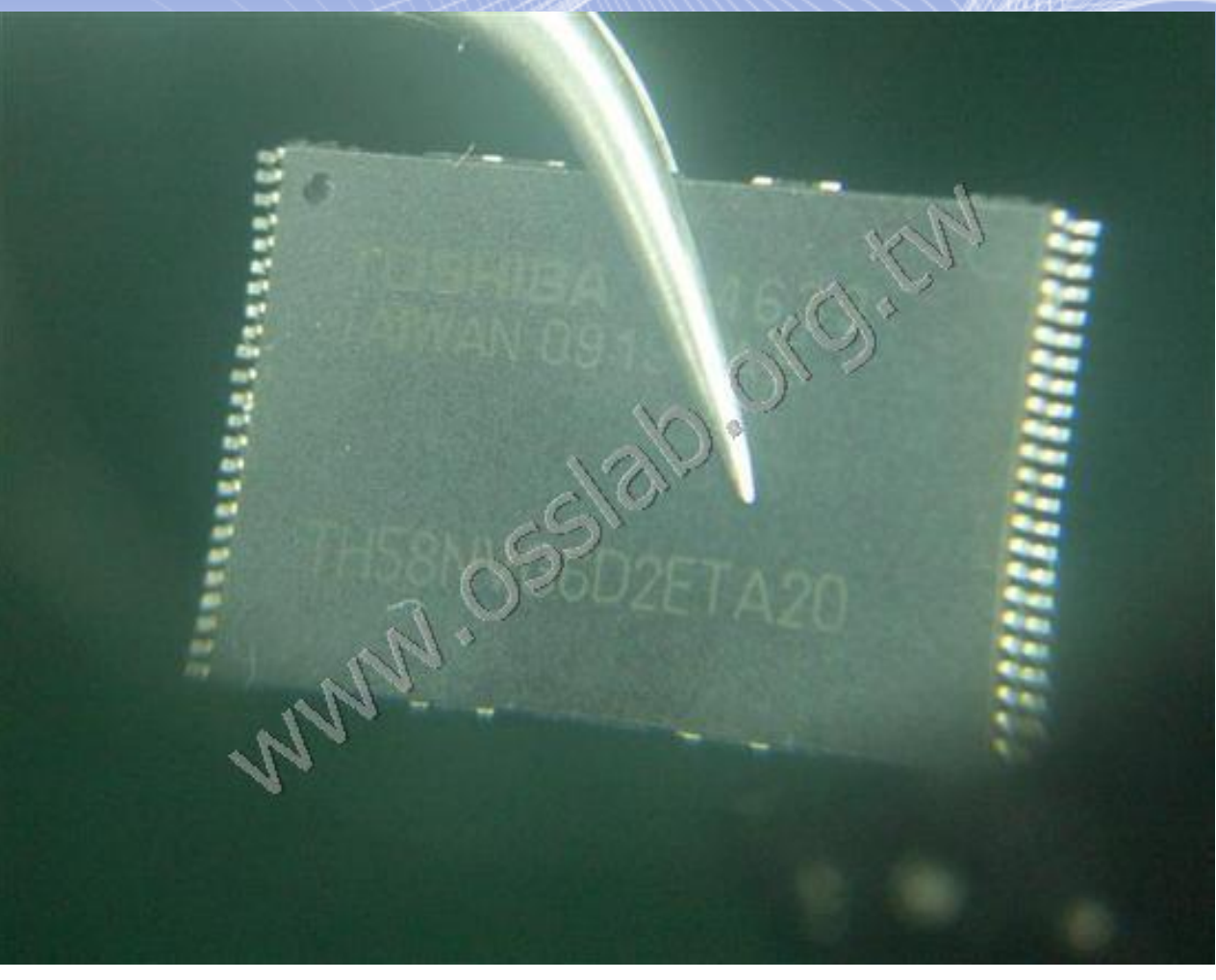

# 將晶片放入編程器

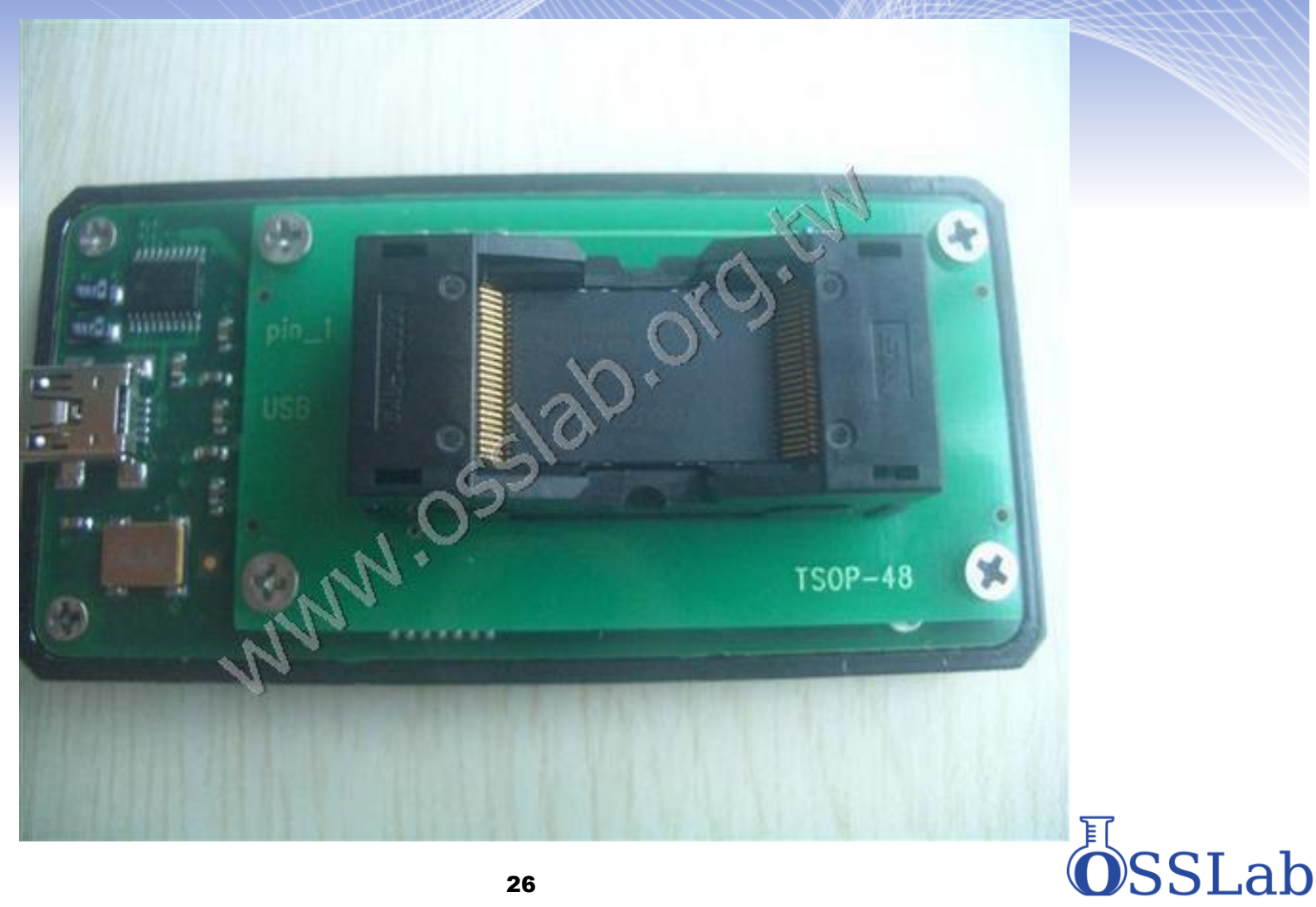

# IOS 數位鑑識方法與原理

蘋果公司的IOS產品相當熱門,且市占率較高,所以在數位鑑識以及蒐證時常常會遇 到這類設備,由於蘋果IOS為封閉式的系統,相較於android系統在取證上以及破解 上難度較高.

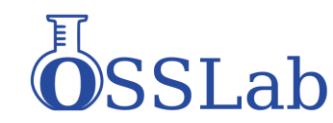

## iOS 文件分置系统

HFS+(HFS PLUS)是蘋果公司為蘋果公司為他們的分 層檔系統(HFS)開發的一種檔系統,主要運用於Mac os電腦和 iphone等終端上。

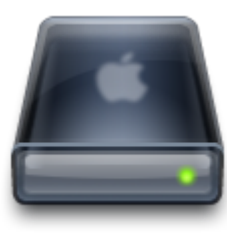

System分區為系統分區,大小為1G左右, 主要包含iOS的系統檔。

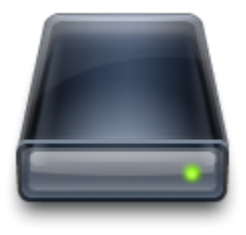

User分區為用戶分區,大小取決於設備的 型號,一般為15G、31G、64G,主要存儲用 戶的個人數據,大多數User分區的個人檔都 是加密。iPhone3G除外,因為iphone3G沒 有加密硬體。

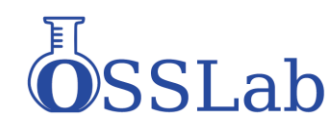

# iOS Raw Disk 的加密

### 在IOS 4 + A4 CPU 之後,蘋果有鑑於加密問題.對於NAND Flash 做了扇區AES 加密.

| \$ <b>h</b> e | exdump -Cr | nobile | e/Lib | rary | /SMS | S/sm | s.db |    | hea | ıd |    |    |    |    |              |
|---------------|------------|--------|-------|------|------|------|------|----|-----|----|----|----|----|----|--------------|
| 0000          | 0000 09 1  | 7d b1  | 05 4  | 8 b1 | bb   | 6d   | 65 ( | 02 | 1e  | d3 | 50 | 67 | da | 3e | .}HmePg.>    |
| 0000          | 0010 6e 9  | 99 eb  | 3c 9  | f 41 | fa   | с7   | 91 ( | с4 | 10  | d6 | b2 | 2f | 21 | b2 | n<.A/!.      |
| 0000          | 0020 39 8  | 37 12  | 39 6  | d 5c | 96   | 7d   | 4a k | bd | al  | 4a | ea | 49 | ba | 40 | 99m\.}JJ.I.@ |
| 0000          | 0030 96 5  | 53 c4  | d3 8  | 1 0d | 6e   | 73   | 98 ( | 6c | 91  | 11 | db | e0 | c2 | 3d | .Sns.l=      |
|               | )0040 7a 1 | L7 82  | 35 1  | 8 59 | fb   | 17   | la k | b2 | 51  | 89 | fc | 8b | 55 | 5a | z5.YQUZ      |
|               | 0050 95 (  | )4 a0  | d6 2  | d d5 | 6a   | 6c   | e8 a | ad | 65  | df | ea | b4 | a8 | 8b | jle          |
|               | )0060 7e d | de cl  | d2 b  | 2 8a | 30   | e9   | 84 k | bb | 80  | 9a | 58 | 9a | ad | ba | ~0X          |
| 0000          | 0070 bb k  | ba bl  | 9e 2  | a 95 | 67   | d7   | be a | al | 4b  | a7 | de | 41 | 05 | 56 | *.gKA.V      |
| 0000          | )0080 d5 4 | le 8b  | d6 3  | b 57 | 45   | d2   | 76 4 | 4e | 67  | с0 | 8b | 10 | 45 | d9 | .N;WE.vNgE.  |
| 0000          | 0090 7b 2  | 2a c3  | c9 1  | 1 f4 | c5   | f0   | 56 8 | 84 | 86  | b7 | 46 | fe | 56 | e8 | {*VF.V.      |

#### \$ hexdump -C mobile/Library/SMS/sms.db | head

00000000 53 51 4c 69 74 65 20 66 6f 72 6d 61 74 20 33 00 |SQLite format 3. 00000010 10 00 02 02 00 40 20 20 00 00 00 02 00 00 00 01 ...... 00000020 00000030 00 00 00 00 00 00 00 01 00 00 00 00 00 00 00 00 00000040 00 00 00 00 00 00 00 00 00 00 00 00 00 00 00 00 00000050 00 00 00 00 00 00 00 00 00 00 00 00 00 00 00 02 00 2d e2 1f 0d 00 00 00 00000060 00 10 00 00 00 00 00 00 00000070 00 00 00 00 00 00 00 00 00 00 00 00 00 00 00 00

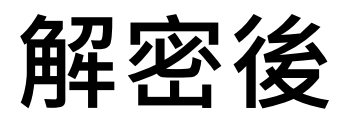

# IOS鑑識軟體 原始碼

## 不管是5-40萬數位鑑賞軟硬體都是使用

# Sogeti 研究室的Iphone data protection 自由軟體專案

### 專案位置 http://code.google.com/p/iphonedataprotection/ 可自由下載

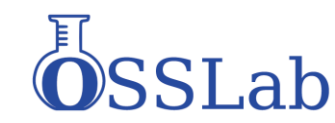

## **JI Brandisk**

由於原始IOS kernel 有加密AES 加密核心. 目前IOS A4 CPU之前機種,由於有bootrom exploit,因此可使用自 定Kernel 啟動後做NAND Disk Image Dump 與分析破解.

iOS 設備進入 DFU 模式之後,會自動呼叫出Redsnow軟 體,Redsnow 會對DFU 模式下做bootrom exploit,就可掛載 ramdisk。不同的設備,所需RAM DISK 也不同,軟體已經簡化,圖形 選擇正確的型號之後便可,ramdisk 掛載完成後,iOS 設備螢幕將

| 顯示蘋果 Logo | 已 JB Exploit 掛載鑑識用 Ramdisk                                                                           |  |
|-----------|----------------------------------------------------------------------------------------------------|--|
|           | 請注意,本軟體不負任何法律責任.<br>本軟體為OSSLAB 實驗室thx, soron 作品,不負責使用者使用本軟體的行為.<br>請在下列選單中選擇您的裝置,並輸入對應的編號進行,離開請按任意鍵。 |  |
|           | Iphone 4 (GSM)                                                                                       |  |
|           | OK Cancel                                                                                            |  |
|           | 21                                                                                                   |  |

## A4 CPU 獲取 檔鏡像

iOS 設備進入定製Kernel RAM DISK開機後,就可對系統做直接 操作。User 分區包含了大量的用戶個人資料,因此是取證的主要獲 取對象。

ο

iOS 4之後. User 分區的檔都是加密的,解密這些檔所需要到的 金鑰都必須從這臺設備裏面獲取。

iPhone3G 設備沒有加密硬體,所以即使iPhone 3G設備運行了 iOS 4.X,User 分區也是沒有加密的。

## Key Alkeychain

iOS設備進入DFU模式之後,我們可以提取解密User分區檔和 keychain數據所需要的keys,確定ramdisk已經加載後 我們將可以獲得以下資訊:

iOS 密碼:可以透過暴力破解來獲得密碼。

Escrow檔:如果你能接觸到iOS設備連接和同步過的電腦,那麼你可以利用從這些電腦中獲取Escrow檔無需設備密碼即可解密所有存儲在 iOS設備上的檔,Escrow file的檔以設備的UUID來命名。 Escrow檔的路徑為

win xp : %ALLUSERSPROFILE%\Application

Data\Apple\Lockdown\

win 7 : %ALLUSERSPROFILE%\Apple\Lockdown\

### 暴力密碼破解

加載ramdisk後執行暴力破解程式可恢復設備的密碼。

iOS設備進入DFU模式之後.確定ramdisk已加載 成功後,主菜單上選擇,設備的密碼恢復操作開始,程 式將會常識恢復4位數純數字簡單密碼,恢復4位數的 純數字所需要的時間一般不超過10到30分鐘取決於設 備的類型。

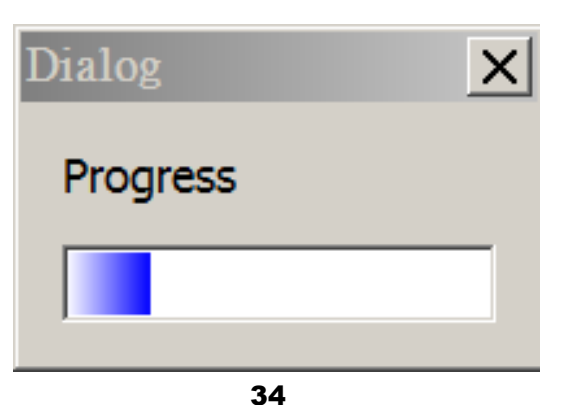

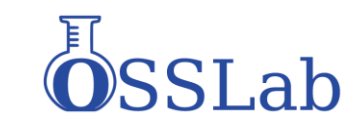

## 鏡像解密

35

解密已經加密的分 區鏡像需要提供已 加密的分區鏡像和 設備key,解密過 程可以不連接iOS 設備完成。

在主菜單上選擇選 項,便會解密完成 後。 ■ IOS Forensic Tools for Wiindd↔ \_ □ ×

改變語系

安裝 usbmux 使用 USB over SSH (optional)

使用 JB exploit 掛載鑑識用 Ramdisk

開始暴力破解密碼

導出 Keychain-2.db 讀取重要密碼報表

鏡像 IOS 資料分區

對 IOS 鏡像檔進行解密

從解密鏡像檔還原被刪除檔案

從解密鏡像檔深度還原被刪除檔案

SSLab

## 數位鑑識軟體開發思維

此為某位講者開發商業軟體操作說明,前線調查人員 會有辦法熟練應用?

./win32/itunnel\_mux.exe --decrypt --wtf common/WTF.8900 --ibss

common/iBSS.n82 --kernelcache common/kernelcache.n82 --devicetree

common/DeviceTree.n82 --ramdisk common/ramdisk-4.dmg .\win32\ssh.exe -c null -m hmac-md5-96 -p 2022 root@localhost dd

bs=1M if=/dev/rdisk0s1s1 | .\win32\dd.exe bs=1M of=output-file --

progress

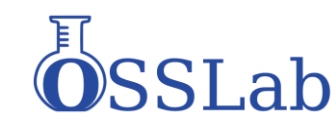

# 數位鑑識軟體開發思維

### 就算只是用DOS批次檔,能合需求

| ■ 系統管理員: IOS forensic Tools for Wiin V0.2 beta powered by OSSLab soron and Thx 😂 💷 😐                                                                      | 23    |
|----------------------------------------------------------------------------------------------------|-------|
| IOS forensic Tools for Windows VO.2 beta<br>By thx@osslab.com.tw from Taiwan<br>soron255054@hotmail.com soron(凌羽) from Taiwan<br>http://www.osslab.com.tw | 4 III |
| special thanks       jean.sig and jb security labs                                                                                                    |       |

請選擇你要進行的動作:

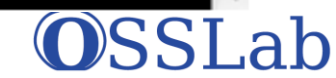

# 數位鑑識軟體開發思維

### 改以wx python 開發 批次檔直接轉 可以看到大部分都是相同的選項

■ IOS Forensic Tools for Wiindc↔ \_ □ × 改變語系 安裝 usbmux 使用 USB over SSH (optional) 使用 JB exploit 掛載鑑識用 Ramdisk 開始暴力破解密碼 導出 Keychain-2.db 讀取重要密碼報表 鏡像 IOS 資料分區 對 IOS 鏡像檔進行解密 從解密鏡像檔還原被刪除檔案 從解密鏡像檔深度還原被刪除檔案

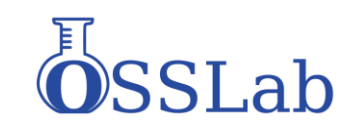

# 數位鑑識軟體捐發思維

| ■ IOS Forensic Tools for Windows 😂 🗖 🖻 🔀    |
|---------------------------------------------|
| Start                                       |
| Change Language                             |
| Using SSH over USB, Setup Usbmux (Optional) |
| Retrive Important Database (Optional)       |
| Retrive WhatsApp Database (Optional)        |
| Using JB Exploit to Load Forensic Ramdisk   |
| Brute Force the Passcode                    |
| Export the Important Password Report        |
| Mirror IOS Data Partition                   |
| Decrypt IOS Data Pratition Image            |
| Recover Deleted Files                       |
| Deeply Revocer Deleted Files                |

About

Uid is 1234

### 再度修正版

在這版本已經增加了許多功能 包含專案建檔與管理 多語系的支援 免暴力破快速讀取重要資訊 Whatsapp 讀取解密.

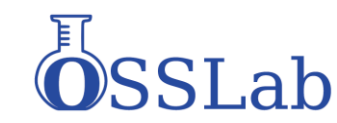

## Wifi Apple ID

### wifi帳號密碼和APPLEID帳號

### 從提取到的keychain.txt裏面可以查看到iOS設

### 備的wifi連接的帳號密碼以及APPLE ID:

| 📄 passwd.txt - 記事本                                     |                                                                                                    |
|--------------------------------------------------------|----------------------------------------------------------------------------------------------------|
| 檔案(F) 編輯(E) 格                                          | 式(O) 檢視(V) 說明(H)                                                                                                    |
|                                                        | Passwords                                                                                                    |
| Service :<br>Account :<br>Password :<br>Agrp : apple   | 38B7A7F1-5CE9-40BA-AE07-BD467E0204D7                                                                                       |
| Service :<br>Account :<br>Password :<br>Agrp : com.app | push.apple.com<br><binary data=""> : 7c7f5532ef27a72b2c59f3e033a8c488e394030a68286ab5e89e48e0650a18dc<br/>le.apsd</binary> |
| Service :<br>Account :<br>Password :<br>Agrp : apple   | AirPort<br>youth 3f                                                                                                    |
| Service :<br>Account :<br>Password :<br>Agrp : apple   | AirPort<br>pci                                                                                                    |
| Service :<br>Account :<br>Password :<br>Agrp : apple   | AirPort<br>ayi.tw                                                                                                    |

| 📄 passwd.txt - 記                    | 事本                                                                                 |
|-------------------------------------|------------------------------------------------------------------------------------|
| 檔案(F) 編輯(E)                         | 格式(Q) 檢視(V) 說明(H)                                                                  |
| Server :<br>Account :<br>Password : | api.openfeint.com:0<br>kMPOAuthCredentialConsumerKey<br>tz5yU2PdoYJ1VLG67nlwfg     |
| Server :<br>Account :<br>Password : | imap.gmail.com:143<br>dtk1111@gmail.com                                            |
| Server :<br>Account :<br>Password : | smtp.gmail.com:25<br>dtk1111@gmail.com                                             |
| Server :<br>Account :<br>Password : | api.openfeint.com:0<br>kMPOAuthCredentialConsumerKey<br>DaAhQ7br3cDvQXv7rOvj1g     |
| Server :<br>Account :<br>Password : | api.openfeint.com:0<br>kMPOAuthCredentialConsumerKey<br>hPgFiu4oSHFyZk7kdYXf3g     |
| Server :<br>Account :<br>Password : | api.openfeint.com:0<br>kMPOAuthCredentialConsumerKey<br>H3UXVZQSAVODysyAsOKhw<br>* |

## 系統密碼與key.plist

*系統鎖屏密碼*,

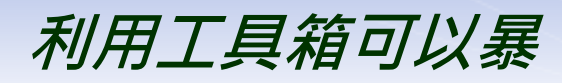

力破解系統密碼

獲取到解密用的

key.plists

檔

iOS設備的Escrow

| / 😭 | NMX 🖣 | 1L View                                                                                                    |           |
|-----|-------|----------------------------------------------------------------------------------------------------|-----------|
| 1   |       | <pre>count version="1.0" encoding="UTE_P"2&gt;</pre>                                                                                                    |           |
| -   |       | <pre>clant version= 1.0 encourned off = :/<br/>clant version= 1.0 encourned off = :/<br/>clant version=</pre>                                                                                                    | 1 0 d+d"> |
| 5   | _     | <pre>cplot varanter "1"&gt;</pre>                                                                                                    | 1.0.464 > |
| 4   | _     | vdiat                                                                                                    |           |
| -   | -     |                                                                                                    |           |
| ě   | _     | <pre> dist</pre>                                                                                                    |           |
| 7   | _     | <hr/> <hr/> |           |
| 6   | _     | data data data data data data data data                                                                                                    |           |
| 6   | _     |                                                                                                    |           |
| 10  |       |                                                                                                    |           |
| 11  |       | <pre>chansel (here)</pre>                                                                                                    |           |
| 12  | _     | (data)                                                                                                    |           |
| 13  |       |                                                                                                    |           |
| 14  |       | <pre>/data&gt;</pre>                                                                                                    |           |
| 15  |       | <pre><pre>&gt;&gt;104</pre></pre>                                                                                                    |           |
| 16  |       | (data)                                                                                                    |           |
| 17  |       | dH7rHX4/OHysfm8FALiGNO==                                                                                                    |           |
| 18  |       |                                                                                                    |           |
| 19  |       | <pre><pre>/kev&gt;</pre></pre>                                                                                                    |           |
| 20  | _     | <data></data>                                                                                                    |           |
| 21  |       | OiLO7vHDg/CVvg/WfG6P70==                                                                                                    |           |
| 22  |       |                                                                                                    |           |
| 23  |       | <pre>kev&gt;2202</pre>                                                                                                    |           |
| 24  | _     | <data></data>                                                                                                    |           |
| 25  |       | vakiDT2dAa204WDKk9BL00==                                                                                                    |           |
| 26  |       |                                                                                                    |           |
| 27  |       | <kev>2203</kev>                                                                                                    |           |
| 28  |       | <data></data>                                                                                                    |           |
| 29  |       | 4SRBgsIbhwIRcaPDuUo8tA==                                                                                                    |           |
| 30  |       |                                                                                                    |           |
| 31  |       |                                                                                                    |           |
| 32  |       | <key>EffaceableStorage</key>                                                                                                    |           |
| 33  | -     | <data></data>                                                                                                    |           |
| 34  |       | a0w0ADFH0UIxR0FC1b0N1j01F/4/S04ImgCmDpvgBVNJRtZP0N6705oZdG64J59a7hSP                                                                                                    |           |

a0w0ADFHQUIxR0FC1bON1jQ1F/4/SQ4ImqCmDpyqBVNJRtZP0N67Q5oZdG64J59a7hSP

- 8qtqhGJRZOaCa0woAH11a8TcG18JsCoTEEdhy6SRZwHFwi4Q3t39rvQH5A+YtyKAvrmP
- C7QsdRzRa0wkACFGTcUgAAAALnO6JcPqUHrwU1le2hPNTfr/FSgneEPKsa1bhIJZaxBr

\*

35

36

## ios上運作的AFC (Apple File Connection) 服務是從iPod (2001) 時代 就有的,其協定為 usbmux

越獄後程式會對iOS 啟動增加名為 AFC2 服務

為了求整個系統掌控權.

AFC2 會修改

/System/Library/Lockdown/Services. plist

增加 root 權限

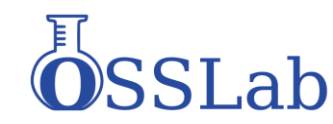

# JB 後對 AFC的影響

iOS 裝置在越獄後檔案系統權限取得最大

可以使用 AFC 直接拉取 iOS 整個檔案權限 並且鎖屏密碼也無效 下面為重要的個人資料檔案

/private/var/mobile/Library/AddressBook → 通訊錄

/private/var/mobile/Library/CallHistory → 通話記錄

/private/var/mobile/Library/SMS → 訊息

/private/var/mobile/Library/Calendar→ 日曆

因為越獄後 AFC2 服務就會自動啟動,不需要額外裝cydia 套件.如 openssh server,或是修改root password也無用

也可應用於A5 硬體IOS裝置 做為數位鑑識應用

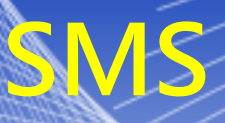

## 在/private/var/mobile/Library/SMS 目錄下的 sms.db 中存放著設備的短資訊,可以用 sqllite 工

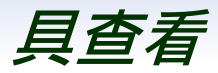

| able: | aessage |               | • 🔍                |                                  | New Record   | Delete Recor                                                                                                    |
|-------|---------|---------------|--------------------|----------------------------------|--------------|----------------------------------------------------------------------------------------------------|
| D     | 1       | address       | date               | text                             |              | flags                                                                                                    |
| 1     | 2       | +886972561894 | 1323496234         | 哈囉 你晚上有空嗎                        |              | 1                                                                                                    |
| 2     | 3       | +866926878451 | 1323500552         | 怎麼了?                             |              |                                                                                                    |
| 3     | 4       | +886972561894 | 1323500718         | 要不要去唱歌?                          |              |                                                                                                    |
| 4     | 5       | +866926878451 | 1323500799         | 幾點?                              |              | 1                                                                                                    |
| 5     | 6       | +886972561894 | 1323501017         | 10點多                             |              |                                                                                                    |
| 6     | 7       | +866926878451 | 1323522090         | 有誰?                              |              |                                                                                                    |
| т     | 8       | +886972561894 | 1323522423         | 蠻多人的                             |              | and the second second se |
| 8     | 9       | +866926878451 | Edit dat           | abase cell                       | 2 <b>- X</b> |                                                                                                    |
| 9     | 10      | +886972561894 |                    |                                  |              |                                                                                                    |
| 10    | 11      | +866926878451 | Import             | Export                           | Clear        |                                                                                                    |
| 11    | 12      | +886972561894 |                    |                                  |              |                                                                                                    |
| 12    | 13      | +886972561894 |                    |                                  |              |                                                                                                    |
| 13    | 14      |               |                    |                                  |              |                                                                                                    |
| 14    | 15      |               |                    |                                  |              |                                                                                                    |
| 15    | 17      |               |                    |                                  |              |                                                                                                    |
| •     | ( ]1-   | II 46 15      | Type of<br>44 char | data currently in cell: Text / S | lumeric      |                                                                                                    |

\*

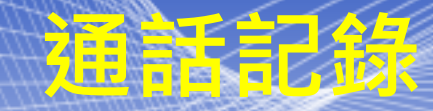

### 在 /private//var/wireless/Library/CallHistory下的 call\_history.db 中存放有系統的通話記錄檔,可以用 sqllite 工具查看

| Table | call  | New            | New Record Delete R |          |       |    |      |
|-------|-------|----------------|---------------------|----------|-------|----|------|
|       | ROWID | address        | date                | duration | flags | id | name |
| 1     | 1     | +8615172320747 | 1328793499          | 456      | 5     | -1 |      |
| 2     | 2     | 15172320747    | 1328796301          | 128      | 4     | -1 |      |
| 3     | 3     | +8615172320747 | 1328796858          | 3509     | 5     | 25 |      |
| 4     | 4     | 18801168963    | 1328801073          | 2376     | 5     | 54 |      |
| 5     | 5     | +8615221580201 | 1328845470          | 29       | 5     | 47 |      |

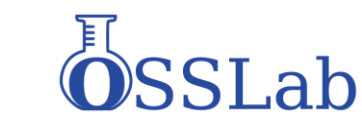

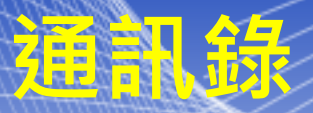

## 在 /private//var/mobile/Library/AddressBook下的 AddressBook.sqlitedb 中存放著設備的通訊錄,可以

### 用 sqllite 工具查看

| <u>F</u> ile I | Edit View Help                                        |            |            |         |                   |
|----------------|-------------------------------------------------------|------------|------------|---------|-------------------|
| Databa         | 🎽 🔚 🍤 📑 醋 🖬 🖬<br>use Structure – Browse Data – Execut | 📸   🛅   🎝? |            |         |                   |
|                |                                                       |            |            |         |                   |
| Table          | ABMultiValue 🔻 🔍                                      |            |            | New Rec | ord Delete Record |
|                | ecord_id                                              | property   | identifier | label   | value 🔺           |
| 1              | 1                                                     | 3          | 0          | 1       | +8618271213159 🗧  |
| 2              | 2                                                     | 3          | 0          | 1       | 13903527844       |
| 3              | 3                                                     | 3          | 0          | 1       | +8613083068102    |
| 4              | 4                                                     | 3          | 0          | 1       | 15104048111       |
| 5              | 5                                                     | 3          | 0          | 1       | 13517299442       |
| 6              | 6                                                     | 3          | 0          | 1       | 13806669838       |
| 7              | 7                                                     | 3          | 0          | 1       | 15821216138       |
| 8              | 8                                                     | 3          | 0          | 1       | 13871085265       |
| 9              | 9                                                     | 3          | 0          | 1       | 15872123792       |
| 10             | 10                                                    | 3          | 0          | 1       | 13515963631       |
| 11             | 11                                                    | 3          | 0          | 1       | 18621360376       |
| 12             | 12                                                    | 3          | 0          | 1       | 13545295312       |
| 13             | 13                                                    | 3          | 0          | 1       | +8615021009715    |
| 14             | 14                                                    | 3          | 0          | 1       | 13599399588       |
| 15             | 15                                                    | 3          | 0          | 1       | 18602108331       |
| 16             | 16                                                    | 3          | 0          | 1       | 13971349515       |
| 17             | 17                                                    | 3          |            | 1       | 18672870045       |
| 4              |                                                       |            | 111        |         | 4                 |

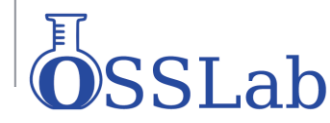

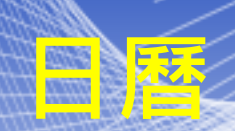

在 /private//var/mobile/Library/Calendar 下的 Calendar.sqlitedb 檔中保存著系統的日曆檔,可以利用 sqllite 工具查看

|   |   | sunmary |                                 | location                   | description | start_date |
|---|---|---------|---------------------------------|----------------------------|-------------|------------|
| 1 | 1 | 演試      |                                 | 台灣                         | 你好!         | 35055720   |
|   |   |         | Edit database cell              |                            | Clear       |            |
|   |   |         | 測試                              |                            |             |            |
|   |   |         | Type of data current<br>2 chars | ly in cell: Text / Numeric |             |            |
|   |   |         |                                 | Close Apply (              | Changes     |            |

Lab

## **Browser**書簿

## 在 /private/var/mobile/Library/Safari 下的 Bookmarks.db 保持著流覽器的書簽,可以用 sqllite 工 具打開查看

Rowse & Search Events COL DR Catting

| inucture | provise a se | aren Exe |                     | ob Settings     |                                                  |        |            |
|----------|--------------|----------|---------------------|-----------------|--------------------------------------------------|--------|------------|
| TABLE    | bookmarks    |          | Search ( <u>H</u> ) | Show All        | Add ( <u>A</u> ) Duplicate ( <u>P</u> ) Ed       | it (E) | Delete (L) |
| id       | special      | parent   | type                | title           | url                                              | num_ch | editable ₽ |
| 12       | 0            | 11       | 1                   | yamaha          |                                                  | 9      | 1 🔺        |
| 13       | 0            | 12       | 0                   | 功學社音樂網站         | http://www.khsmusic.com.tw/index.htm             | 0      | 1          |
| 14       | 0            | 12       | 0                   | 功學社音樂網站 2       | http://www.khsmusic.com.tw/index.htmSyncId=8E5D  | 0      | 1          |
| 15       | 0            | 12       | 0                   | 山葉鋼琴檢定考試 新竹     | http://www.yamahapiano.com.tw/frame7.htm         | 0      | 1          |
| 16       | 0            | 12       | 0                   | 山谷樂器網站首頁        | http://www.yamahamusic.com.tw/SyncId=567F9EE5    | 0      | 1          |
| 17       | 0            | 12       | 0                   | 財團法人山葉音樂振興基金會網站 | http://www.yamaha-mf.org.tw/SyncId=D089E5E9-67   | 0      | 1          |
| 18       | 0            | 12       | 0                   | 山谷樂器網站首頁        | http://www.yamahamusic.com.tw/                   | 0      | 1          |
| 19       | 0            | 12       | 0                   | 財團法人山葉音樂振興基金會網站 | http://www.yamaha-mf.org.tw/                     | 0      | 1          |
| 20       | 0            | 11       | 1                   | 學校              |                                                  | 5      | 1          |
| 21       | 0            | 20       | 0                   | 新竹國民小學          | http://www.hsps.hc.edu.tw/                       | 0      | 1          |
| 22       | 0            | 20       | 0                   | 新竹國民小學 2        | http://www.hsps.hc.edu.tw/SyncId=41E1230B-3DF7-5 | 0      | 1          |
| 00       |              | 100      |                     |                 | the second the second states.                    |        | 4          |

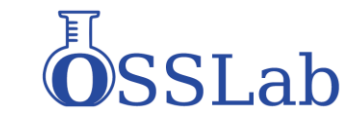

\*

## 歷史訪問記錄

## 在 /private/var/mobile/Library/Safari 下 History.plist 中可以查詢網頁瀏覽器的瀏覽紀錄,直接用

### 記事本即可打開查詢

```
:/dict>
(dict>
     <key></key>
     <string>http://www.google.com.tw/url?sa=t&amp;source=web&amp;cd=4&amp
     <key>D</key>
     <arrav>
           <integer>1</integer>
     </array>
     <key>lastVisitedDate</key>
     <string>362113495.9</string>
     <key>redirectURLs</key>
     <arrav>
           <string>http://iphone4.tw/forums/showthread.php?t=181818</strine
     </array>
     <key>title</key>
     <string>[求助] 備份了,回復後~可是照片全消失了!!有辦法救回來嗎??</string>
     <key>visitCount</key>
     <integer>1</integer>
:/dict>
```

SLab

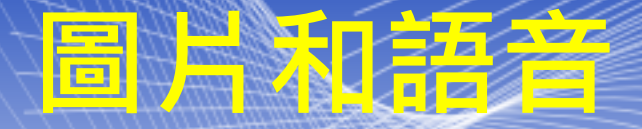

### ◆照片和圖片

在 /private/var/mobile/Media 下的 DICM 和 photo 中分別保存相機照片和相冊檔,可直接下載瀏覽 �電子書和PDF檔

在 /private/var/mobile/Media/Books 目錄下保 存著 epub 格式的電子書和 PDF 檔‧可以直接打開瀏覽 ◆錄音檔

在 /private/var/mobile/Recordings 中保存著系 統的錄音檔,可以直接打開

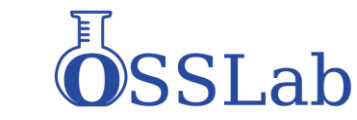

# Whatspp 解答

|   | 2012-01-00 17.24.15 | 100771217.0771                                                                                                    |                                                        | l |
|---|---------------------|----------------------------------------------------------------------------------------------------|--------------------------------------------------------|---|
|   | 2012-01-08 17:25:30 | -                                                                                                    | Agaib                                                  |   |
|   | 2012-01-08 18:55:21 | Allocation and                                                                                                    | 你到了?                                                   |   |
|   | 2012-01-09 09:56:00 | 100                                                                                                    | 有做出?                                                   |   |
|   | 2012-01-09 09:58:37 | -                                                                                                    | 有耶,但那是從外接的 ntfs 格式拉出來的,然後同事那兒也有另外一半找<br>到,還在記憶卡裡這樣。    |   |
|   | 2012-01-10 21:37:48 | Concernance of the local diversion of the local diversion of the loc | G6 似乎沒辦法插那張 ISCSI 卡。                                   |   |
| - | 2012-01-10 21:46:04 | CONTRACTOR OFFICE                                                                                                    | 另外,我還要多拿一個usb外接盒,及借一個60g硬碟。                            | l |
|   | 2012-01-10 23:15:22 | 100                                                                                                    | Intel 網卡拔掉 換上boardcom 2 port or boardcom 1 port 這在塑膠櫃內 |   |
|   | 2012-01-10 23:17:39 | -                                                                                                    | Image                                                  |   |
|   | 2012-01-10 23:17:51 |                                                                                                    | Ok                                                     | l |
|   | 2012-01-10 23:19:20 | - and the second second                                                                                                    | 把 G6 的 ISCSI 换掉?                                       | l |
| - | 2012-01-10 23:20:12 | the second states                                                                                                    | 還是17上的?                                                | l |
|   | 2012-01-10 23:25:24 | the second second                                                                                                    | 開機了。                                                   |   |
|   | 2012-01-10 23:39:08 | AND PERSONNEL OF THE PERSON NAMED                                                                                                    | 我走囉。                                                   | 1 |
|   |                     |                                                                                                    |                                                        |   |

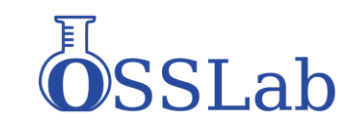

## 充電器可能暗意陷阱

既然IOS 取證程式在 Windows 下工作正常, 我們研究是否能在 embedded system上工作.

當已越獄 iOS 行動裝置插上偽充電器 (實際是 embedd system) 在"充電"時,此系統就會自動把重要資料如通訊錄,簡訊,連絡人, whatsapp 記錄等備份在embedded 設備內

使用一般電腦上瀏覽器 再連λ 止" 布雷器" 直接觀看所有記錄。

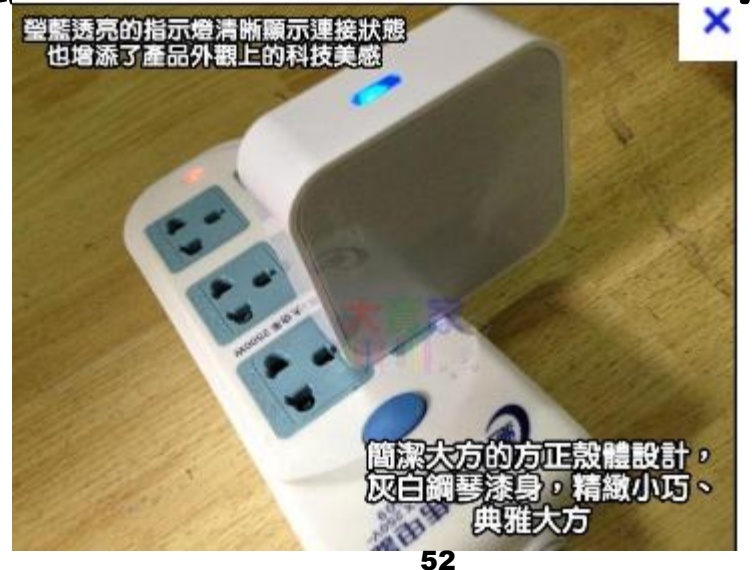

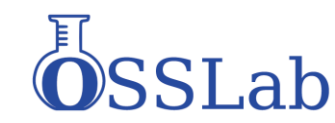

### bimobiledevice--USbmuxd 使用迷你嵌入式系統偽裝充電器 工作原理:

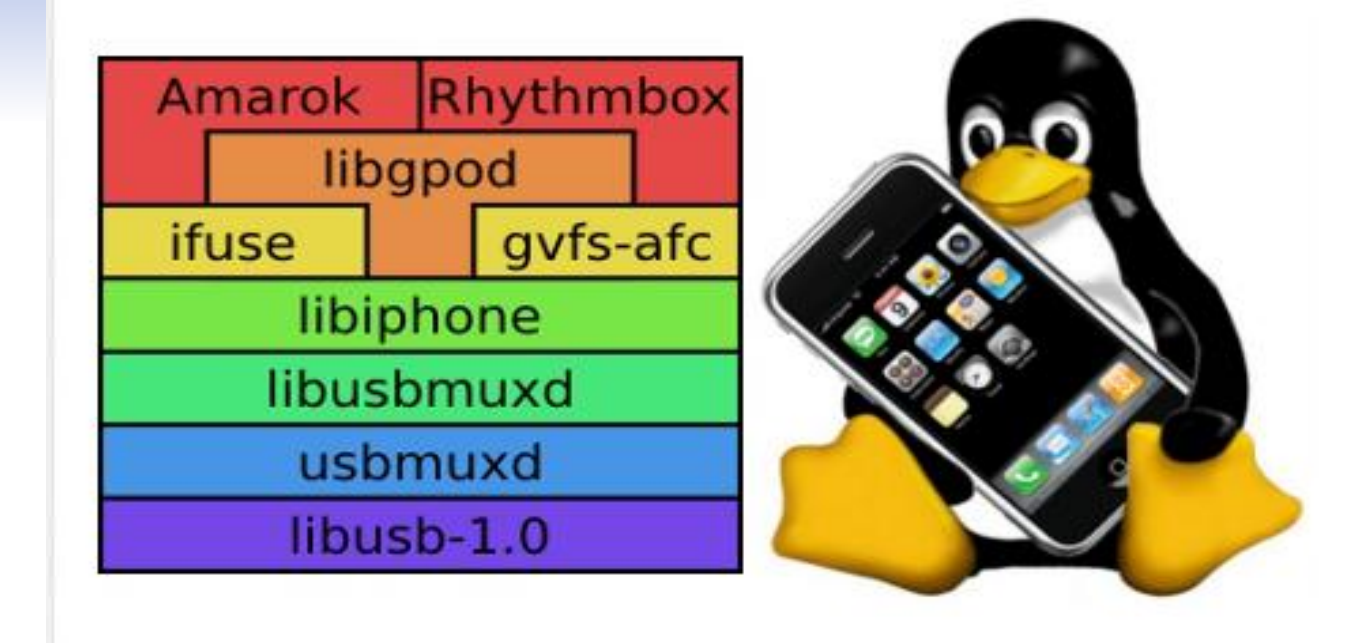

本演講的部份程式碼,與詳細原理 歡迎到http://www.osslab.com.tw/ 參考

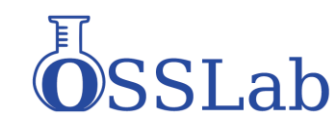